Intro

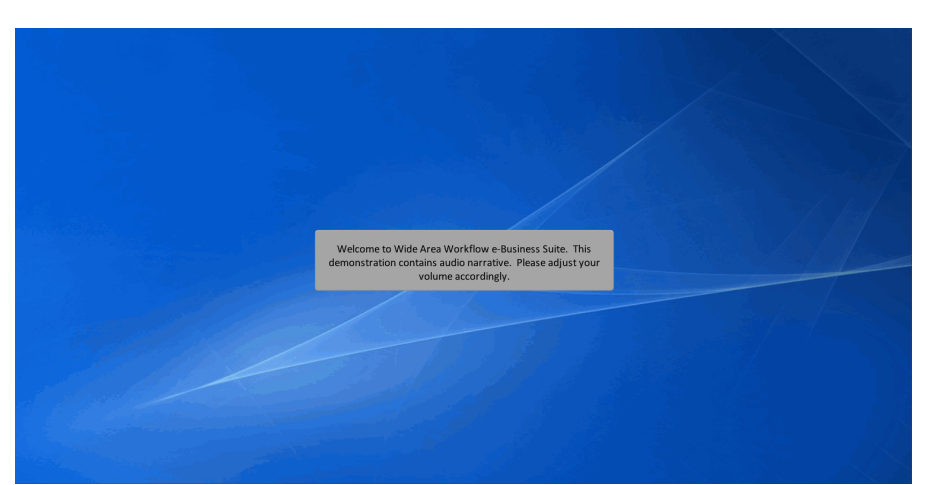

Welcome to Wide Area Workflow e-Business Suite. This demonstration contains audio narrative. Please adjust your volume accordingly.

# Step 1

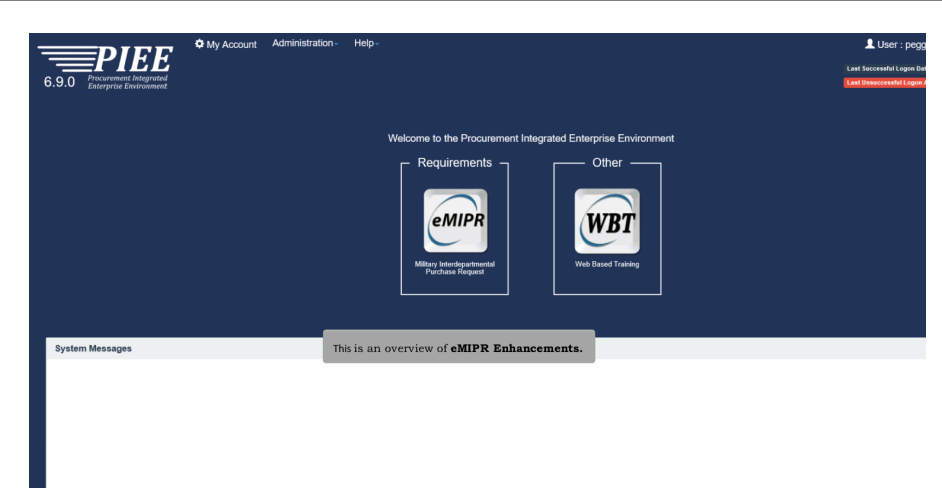

This is an overview of eMIPR Enhancements.

### Step 2

| MIPR Roles - Lookup - Exit                                      |                                |                                    |                          |                               |              |
|-----------------------------------------------------------------|--------------------------------|------------------------------------|--------------------------|-------------------------------|--------------|
| Section A - Edit Header Information                             |                                |                                    |                          |                               |              |
| Purchase Request Name                                           |                                | Purchase Request Description       |                          |                               |              |
| Antinanau Contrast 1                                            |                                |                                    |                          |                               |              |
| N                                                               | V                              |                                    |                          |                               |              |
| Security Level                                                  |                                | Category                           |                          | Mission Impact                |              |
| Unclassified                                                    | V                              | - Select -                         | V                        | - Select -                    | ~            |
| lot Full Open Competition                                       |                                |                                    |                          |                               |              |
| - Select -                                                      |                                |                                    |                          |                               | ~            |
|                                                                 |                                |                                    |                          |                               |              |
| Check the box if applicable.                                    |                                |                                    |                          |                               |              |
| Performance Based Acquisition                                   |                                | Security Indicator                 |                          | Subject to Funds Availability |              |
| Procurement Instrument Identifier (Optional)                    |                                |                                    |                          |                               |              |
|                                                                 | When                           | Subject to Funds Availability i    | n Section A is checked O | R                             |              |
| + Add Procurement Identifier                                    | Fundin                         | g Status selected is Planning, L   | ine Item Committed An    | nounts                        |              |
|                                                                 | in Sect                        | ion G will be optional. If entered | ed, Line Item Committee  | ł                             |              |
| Intragovernmental Order Information                             | Amour                          | nts not matching the Line Item     | Total will be permitted. |                               |              |
| Please enter ONE of the following: Statutory Authority, Other S | atutory Authority, or Agreemen | t Number.                          |                          |                               |              |
| Statutory Authority                                             |                                |                                    |                          | Other Statutory Authority     |              |
| - Select -                                                      |                                |                                    | ⊻                        |                               |              |
| Statutory Authority Statement *                                 |                                |                                    |                          | Funding Method                |              |
|                                                                 |                                |                                    |                          | Direct Cite                   | $\checkmark$ |
|                                                                 |                                |                                    |                          |                               |              |

When Subject to Funds Availability in Section A is checked OR Funding Status selected is Planning, Line Item Committed Amounts in Section G will be optional. If entered, Line Item Committed Amounts not matching the Line Item Total will be permitted.

| Step 3 |                                                                     |                                                                                                    |                                                                                                    |                     |
|--------|---------------------------------------------------------------------|----------------------------------------------------------------------------------------------------|----------------------------------------------------------------------------------------------------|---------------------|
|        |                                                                     |                                                                                                    |                                                                                                    |                     |
|        | eMIPR Roles - Lookup - Exit                                         |                                                                                                    |                                                                                                    |                     |
|        | Section G - Add Item Committed Amount                               |                                                                                                    |                                                                                                    |                     |
|        | At least one of the following fields are required: ACRN or Comm     | Iment ID Number. ACRN is populated down from the Header Committed Amoun                            | n.                                                                                                 |                     |
|        | Item No.*                                                           | ACRN                                                                                               | Commitment ID Number                                                                               | Committed Amount *  |
|        | Transportation Account Code                                         |                                                                                                    |                                                                                                    |                     |
|        | Note: Complete all D. Norther will be required for all New Complete | inter a star the designed if second                                                                |                                                                                                    |                     |
|        |                                                                     | insee Politikers on the southers is provident.                                                     |                                                                                                    |                     |
|        | Save Cancel SHep                                                    |                                                                                                    |                                                                                                    |                     |
|        | Iter                                                                | n Committed Amounts will be automatically po                                                       | pulated with the product of the <b>Unit Price</b> a                                                | nd                  |
|        | Qua                                                                 | antity for that Line Item. The amount can be ed<br>mit an amount different than the Line Item Tota | lited. The user will receive an error if they att<br>al, if Funding Status is not Planning AND Sul | empt to<br>bject to |
|        | Fun                                                                 | ds Availability is False.                                                                          |                                                                                                    |                     |
|        |                                                                     |                                                                                                    |                                                                                                    |                     |
|        |                                                                     |                                                                                                    |                                                                                                    |                     |
|        |                                                                     |                                                                                                    |                                                                                                    |                     |

Item Committed Amounts will be automatically populated with the product of the Unit Price and Quantity for that Line Item. The amount can be edited. The user will receive an error if they attempt to submit an amount different than the Line Item Total, if Funding Status is not Planning AND Subject to Funds Availability is False.

### **eMIPR Enhancements**

| Step 4 |                                                    |                                                                                         |  |
|--------|----------------------------------------------------|-----------------------------------------------------------------------------------------|--|
|        |                                                    |                                                                                         |  |
|        | eMIPR Roles - Lookup - Exit                        |                                                                                         |  |
|        | Create Purchase Request                            |                                                                                         |  |
|        | Document Info                                      |                                                                                         |  |
|        | Requesting Agency DoDAAC *                         |                                                                                         |  |
|        | - Select -                                         |                                                                                         |  |
|        | Funding Agency DoDAAC *                            |                                                                                         |  |
|        | Requesting Approver DoDAAC                         |                                                                                         |  |
|        | Servicing Agency DoDAAC *                          |                                                                                         |  |
|        | eMIPR Number *                                     |                                                                                         |  |
|        | Amendment No.                                      |                                                                                         |  |
|        | Is this eMIPR to establish an ordering instrument? |                                                                                         |  |
|        | No                                                 |                                                                                         |  |
|        | Is this eMIPR for Supplies or Services? *          |                                                                                         |  |
|        | - Select -                                         | V                                                                                       |  |
|        | Asterisk (*) = Required Field                      |                                                                                         |  |
|        | Next ECancel O Help                                | A Help button is available at the bottom of each page throughout the eMIPR application. |  |

A Help button is available at the bottom of each page throughout the eMIPR application.

## Step 5

| MIPR Help                             |                                                                                                    | ^           | ^                                                    |  |
|---------------------------------------|----------------------------------------------------------------------------------------------------|-------------|------------------------------------------------------|--|
| Create Purchase Request Help          |                                                                                                    |             |                                                      |  |
| Fields                                |                                                                                                    |             |                                                      |  |
| Label                                 | Description                                                                                                    |             |                                                      |  |
| Requesting Agency DoDAAC              | The DOD Actively Address Colled of the actively set the requirement extended in the MRT.<br>The is test on territoriary care accession. The DOAAC is a Activater code that<br>uniquely dentifies a unit, actively, or organization that has the authority to requisition,<br>contract. The receive, have catedory of using or share of permitted-amend assists, or<br>fundiput bits the materials and/or services. Please refer to DLM 4000 25 for more<br>information.                    | 1           |                                                      |  |
| Funding Agency DoDAAC                 | The DoD Activity Address CoSte of the activity that will be certifying providing hands for<br>and paring the MRF (rad are Reinsone Handgement Officer). The DODA/C is a<br>6-character code that unapped) identifies a unit, activity, or organization that has the<br>authority to registration, comitrat for circles, have catologi of issue, or ship powerment-<br>oared assets, or bandpay polisitis for materials and/or services. Please refer to DUAI<br>e002 26 from enformations. |             |                                                      |  |
| Requesting Approver DoDAAC            | The DoD Activity Address Code of the activity in which the MIPR approver works.<br>Generally this will be the same as the DoCAAC of the office with the requirement. The<br>4 JM                                                                                                    | v<br>× • ;; |                                                      |  |
| his eMIPR for Supplies or Services? * |                                                                                                    |             | _                                                    |  |
| Select -                              | V                                                                                                    |             |                                                      |  |
| Nerisk (*) = Required Field           | When the <b>Help</b> button is clicked, a page<br>help information provided by <b>DPAP</b> and                                                                                                    | will c      | open in a separate window showing the <b>D (C)</b> . |  |

When the Help button is clicked, a page will open in a separate window showing the help information provided by DPAP and OSD (C).

Step 6

| MIPR Roles + Looku            | p ≠ Ex          | at                          |                                                                                    |                                      | _                             |                 |
|-------------------------------|-----------------|-----------------------------|------------------------------------------------------------------------------------|--------------------------------------|-------------------------------|-----------------|
|                               |                 |                             | Sign MIPR                                                                          |                                      |                               |                 |
| Military Interdepartmental Pu | rchase Re       | quest                       | liser id                                                                           |                                      |                               |                 |
| eMIPR Number                  | A               | mendment                    | rsmiprrole                                                                         |                                      | pplies / Services             | Committed Total |
| SUK12A123456                  |                 | 0                           | Password                                                                           |                                      | Supplies                      | \$100.00        |
| NIPP Information              |                 |                             |                                                                                    |                                      |                               |                 |
|                               |                 |                             |                                                                                    |                                      |                               |                 |
| Statutory Authority           |                 | Non-Econo                   |                                                                                    |                                      |                               |                 |
| Funding Method                |                 | Direct Cite                 | Submit K Cancel                                                                    |                                      |                               |                 |
| Interservice Supply Support   |                 |                             |                                                                                    | Processo & Alian Indiantas           |                               |                 |
| Statutory Authority Stateme   | If a MI         | IPR user is                 | PKI Exempt, then clicking the Sign and                                             | Submit button will yield a pop-u     | up containing the <b>User</b> |                 |
|                               | ld and          | Password                    | fields.                                                                            |                                      |                               |                 |
| Desument Info                 | Once t<br>docum | the user en<br>hent will be | nters their password and clicks the <b>OK</b> esigned on the server and submitted. | button, the password will be vali    | idated, the MIPR              |                 |
| bocument mito                 | This or         | acuros the                  | t the MIDD user outherizes the server                                              | cian and submit                      |                               |                 |
| Basic Header Information      | ints er         | isures tha                  | t the Wirrk user authorizes the server s                                           | sign and submit.                     |                               |                 |
| Purchase Request Name         | NOTE:           | DD Form                     | 448 Block 14 text will also be displaye                                            | d if the user is the funds certifier |                               |                 |
| Contingency Contract          |                 | N                           |                                                                                    | Security Level                       | Unclassified                  |                 |
| Category                      |                 |                             |                                                                                    | Mission Impact                       |                               |                 |

If a MIPR user is PKI Exempt, then clicking the Sign and Submit button will yield a pop-up containing the User Id and Password fields.

Once the user enters their password and clicks the OK button, the password will be validated, the MIPR document will be signed on the server and submitted.

This ensures that the MIPR user authorizes the server sign and submit.

NOTE: DD Form 448 Block 14 text will also be displayed if the user is the funds certifier.

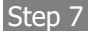

| Clicking the Sign and Submi<br>user is the funds certifier) a | eMIPR Certificate Sign and Submit<br>button will yield a pop-up containing the User<br>nd the user's signing certificate. | t:<br>Id, DD Form 448 Block 14 text (if the |
|---------------------------------------------------------------|----------------------------------------------------------------------------------------------------|---------------------------------------------|
| Once the user selects the signal submitted.                   | ning certificate and clicks the OK button, the N                                                                          | /IPR document will be signed and            |
|                                                               |                                                                                                    |                                             |
|                                                               |                                                                                                    |                                             |

eMIPR Certificate Sign and Submit:

Clicking the Sign and Submit button will yield a pop-up containing the User Id, DD Form 448 Block 14 text (if the user is the funds certifier) and the user's signing certificate.

Once the user selects the signing certificate and clicks the OK button, the MIPR document will be signed and submitted.

# Step 8

| ader Committed Amo<br>965.00<br>XA                              | sunt                         | ACRN                  | Transportation Accord                                                                                                    | unt Code             |                      |                                                                                                    |                                                              |            |               |
|-----------------------------------------------------------------|------------------------------|-----------------------|----------------------------------------------------------------------------------------------------|----------------------|----------------------|----------------------------------------------------------------------------------------------------|--------------------------------------------------------------|------------|---------------|
| 6589                                                            | item No.<br>0001             | ACRN                  | Commitment ID Numi<br>587865                                                                                                    | ber Transpor         | rtation Account Code | Con<br>589                                                                                                    | nmitted Amoun<br>65.00                                       | t          |               |
| terences                                                        | The Histor                   | y section of the e    | MIPR includes                                                                                                    | Title and Signed By  | columns.             |                                                                                                    |                                                              |            |               |
| Section                                                         | Reference De: The et 41 DI   | D will be signed b    | u the Culumittee                                                                                                    | Cubmission Annes     | or Financial M       | Annager and Accortor                                                                                                    | Ve                                                           | rsion Date | Line Its      |
| 3                                                               | Product Servic               | a will be signed b    | y the submitter,                                                                                                    | , submission Approv  | ver, Financial iv    | lanager and Acceptor.                                                                                                    |                                                              |            | 0003          |
|                                                                 |                              |                       |                                                                                                    |                      |                      |                                                                                                    |                                                              |            |               |
|                                                                 | Product Service Code         |                       |                                                                                                    |                      |                      | 1005                                                                                                    |                                                              |            | 000           |
| story                                                           | Product Service Code         | Ļ                     |                                                                                                    | ł                    |                      | 1005                                                                                                    |                                                              |            | 000           |
| story<br>Role                                                   | Product Service Code         | Title                 | Date of Action                                                                                                    | Signed By            | Email                | 1005<br>Action(s)                                                                                                    |                                                              | Comments   | GEX Acknowled |
| story<br>Role<br>Submitter                                      | Product Service Code         | Title<br>Test         | Date of Action<br>2017-01-04 09:19:31                                                                                                    | signed By            | Email                | 1005<br>Action(s)<br>Saved Draft                                                                                                    |                                                              | Comments   | GEX Acknowled |
| story<br>Role<br>Submitter<br>Submitter                         | Product Service Code Name    | Title<br>Test<br>Test | Date of Action<br>2017-01-04 09:19:31<br>2017-01-04 09:55:32                                                                                              | Signed By            | Email                | 1005<br>Action(N)<br>Saved Draft<br>Submitted Via Web Create (Pending.                                                                                                    | Approval)                                                    | Comments   | GEX Acknowled |
| story<br>Role<br>Submitter<br>Submitter                         | Product Service Code<br>Name | Tite<br>Test          | Date of Action<br>2017-01-04 09:19:31<br>2017-01-04 09:55:32<br>2017-01-04 10.08:16                                                                       | Signed By            | Email                | 1005<br>Action(s)<br>Saved Draft<br>Submitted via Veb Create (Pending<br>Valdated by Gibbal Exchange (c                                                                                                    | Approval)<br>GEX)                                            | Comments   | GEX Acknowled |
| story<br>Role<br>Submitter<br>Submitter<br>Financial Manager    | Product Service Code         | Tite<br>Test<br>Test  | Date of Action<br>2017-01-04 09:19:31<br>2017-01-04 09:55:32<br>2017-01-04 10:08:16<br>2017-01-04 10:22:35                                                | Signed By            | Email                | 1005<br>Action(s)<br>Saved Draft<br>Submitted via Web Create (Pending,<br>Validated by Clotter Exchange (r<br>Control of Pending Agroups)                                                                        | Approval)<br>GEX)                                            | Comments   | GEX Acknowler |
| story<br>Role<br>Submitter<br>Submitter<br>Financial Manager    | Product Service Code         | Title<br>Test<br>Test | Date of Action<br>2017-01-04 09:19:31<br>2017-01-04 09:55:32<br>2017-01-04 10:08:16<br>2017-01-04 10:22:35<br>2017-01-04 10:23:57                         | signed By            | Email                | 1005<br>Action(s)<br>Saved Draft<br>Submitted via Vete Create (Pending,<br>Validated by Gibbal Exchange (r<br>Centered (Pending Agenger (r                                                                       | Approval)<br>GEX)<br>)<br>GEX)                               | Comments   | GEX Acknowled |
| Role<br>Submitter<br>Submitter<br>Financial Manager<br>Acceptor | Name 7<br>K. iger            | Tate<br>Tate<br>Test  | Date of Action<br>2017-01-04 09 19:31<br>2017-01-04 09 5:32<br>2017-01-04 100 01 6<br>2017-01-04 100 22 35<br>2017-01-04 103 22 357<br>2017-01-04 103 220 | Signed By<br>K  igre | Email                | 1005<br>Astion(4)<br>Saved Datit<br>Subartited av Web Detext (Presting,<br>Valdeted by Oktob Exchange (r<br>Valdeted by Oktob Exchange (r<br>Valdeted by Oktob Exchange (r<br>Accepted si Web (Presting Apenval) | Approval)<br>GEX)<br>)<br>GEX)<br>)<br>SEX)<br>)<br>Accepted | Comments   | GEX Acknowler |

The History section of the eMIPR includes Title and Signed By columns.

The eMIPR will be signed by the Submitter, Submission Approver, Financial Manager and Acceptor.

#### Step 9

| 14. FUNE<br>BALANC   | OS FOR PROCUREMEN<br>ES OF WHICH ARE SU         | T ARE PROPERLY CF<br>FFICIENT TO COVER              | IARGEABLE T<br>THE ESTIMA     | O ALLOTMENTS<br>TED TOTAL PRIC | SET FORTH E<br>E   | ELOW, THE AVA       | ILABLE         |
|----------------------|-------------------------------------------------|-----------------------------------------------------|-------------------------------|--------------------------------|--------------------|---------------------|----------------|
| ACRN                 | APPROPRIATION                                   | LIMIT/SUBHEAD                                       | SUPPLE                        | MENTAL ACCOU<br>CLASSIFICATION | NTING              | ACCTG STA<br>DODAAD | AMOUNT         |
| test                 | ,                                               |                                                     | ,                             |                                | ,                  |                     | \$ 41,005.00   |
| 15. AUTH             | HORIZING OFFICER - (                            | Type name and title)                                | 16. SIGNAT                    | URE                            |                    | 17. DATE            | ,              |
| REQUIRI<br>Activity  | ING ACTIVITY -                                  | et, Requiring                                       |                               |                                |                    | 15 DEC 2016         |                |
| FUNDS C<br>Managem   | CERTIFIER - ?                                   | Resource                                            |                               |                                |                    | 15 DEC 2016         |                |
| Based on<br>ection B | DD Form 448, JUN 72 (<br>Th<br>- Supplies or Se | EG)<br>e PDF includes role,<br>d Acceptor in Blocks | name, title, si<br>15 and 17. | ignature date of t             | ,<br>Submitter, Si | ubmission Appro     | over, Financia |
| ITEM                 | SUPPLIES/SERVICE                                | QUANTI                                              |                               | UNIT PRICE                     | AMOUNT             | 1                   |                |

The PDF includes role, name, title, signature date of Submitter, Submission Approver, Financial Manager and Acceptor in Blocks 15 and 17.

End

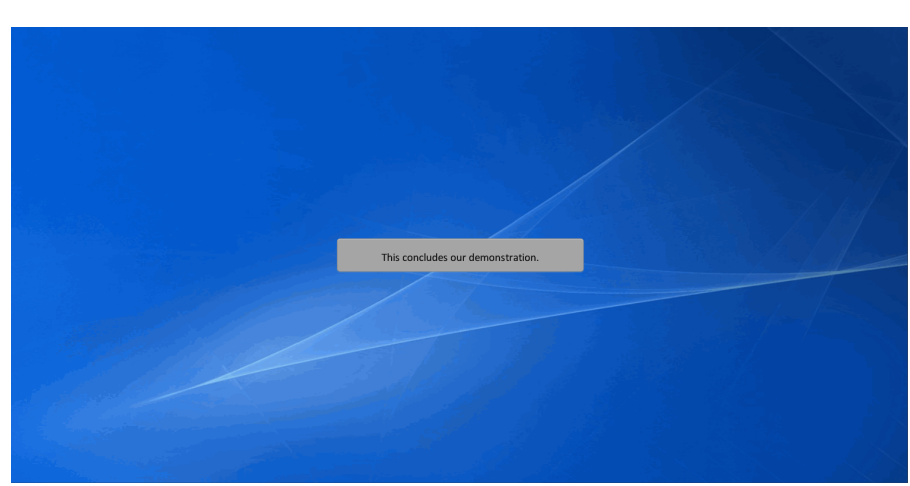

This concludes our demonstration.